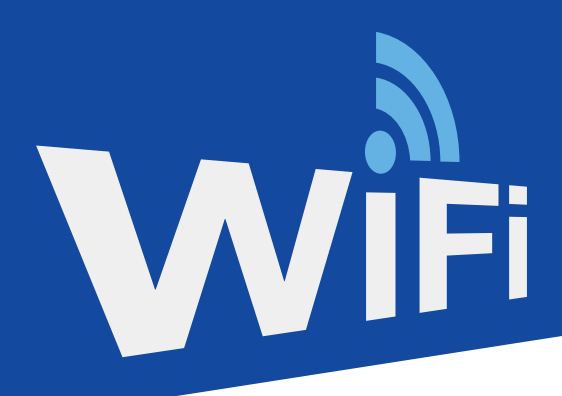

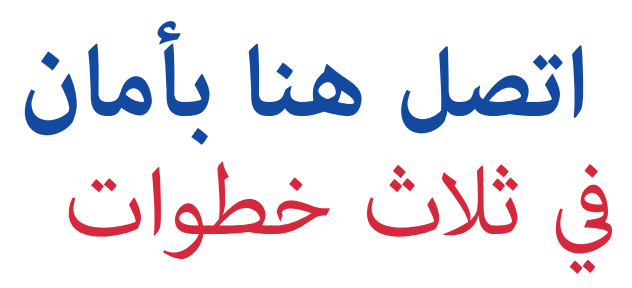

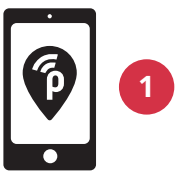

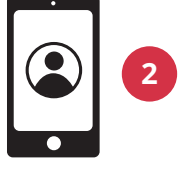

أُنشئ حساب

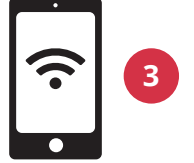

سوف يتصل هاتفك تلقائيًّا، ثم سجل الدخول باستخدام الكمبيوتر المحمول أو الجهاز اللوحي حمّل تطبيق بابليك روم publicroam المجاني على هاتفك

هل يُكن التسجيل بدون استخدام التطبيق؟

قم بزيارة publicroam.nl سوف تتلقى تفاصيل تسجيل الدخول عبر رسالة نصية قصيرة (أيضًا لجهاز الكمبيوتر المحمول أو الجهاز اللوحي الخاصين بك)

هل لا يُوجد لديك إنترنت عبر الهاتف المحمول (4G أو 5G)؟ أرسل رسالة نصية قصيرة تحتوي علىpublicroam إلى 102 000 10 1970 13+

> **هل تحتاج الى مساعدة ؟** انظر الجهة الخلفية من أجل الإطلاع على الإعدادات الخاصة بكل جهاز أو قم بزيارة publicroam.nl/support

support@publicroam.nl | +31 (0) 30 - 307 44 99

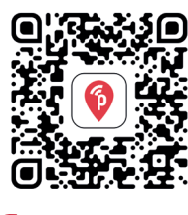

publicroam

مسح رمز الاستجابة السريعة (QR) لتحميل التطبيق

## **إعدادات لكل جهاز** سجل مرة واحدة، عبر الإنترنت في كل مكان

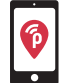

استخدام تطبيق بابليك روم publicroam' يتصل هاتفك أو جهازك اللوحي تلقائيًا. لا تحتاج إلى استخدام هذه الإعدادات.

## آيفون، آيباد، ماك بوك أو كمبيوتر محمول بنظام ويندوز

انتقل إلى إعدادات الواي فاي واختر "publicroam"

- أدخل: اسم المستخدم وكلمة المرور (انظر الرسالة النصية القصيرة أو في التطبيق)
  - تحقق من الشهادة وقم بقبولها.
    انقر على "اتصال"

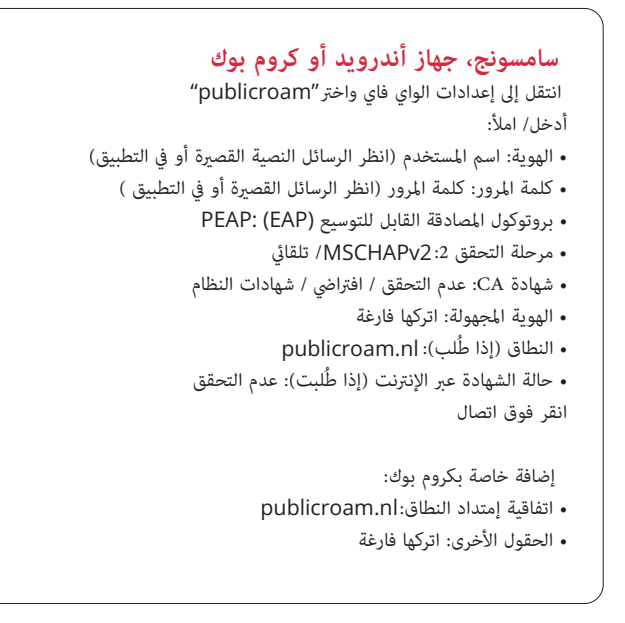

هل فقدت تفاصيل تسجيل الدخول الخاصة بك؟ إرسل رسالة نصية تحتوى على **afmelden** (إلغاء الإشتراك) على الرقم ۲٦١ ٢٦٠ ١٠ ٩٧٠ ٢١+ وقم بتسجيل الدخول مرة أخرى.

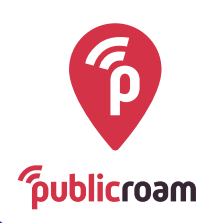